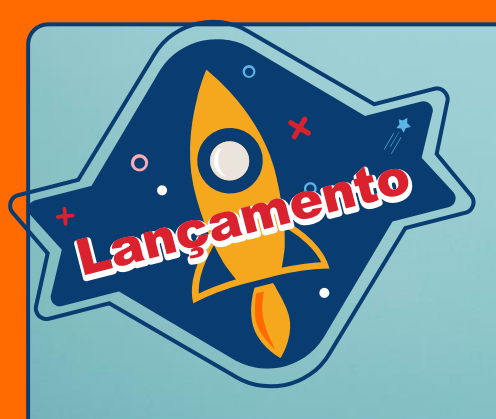

## Reli Livos digitais

Sistema da biblioteca da Educação Adventista

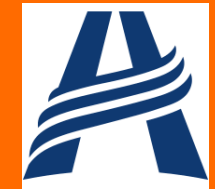

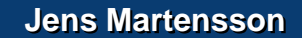

Agora você já pode ler os livros indicados na ReLi, a Revista Literária da Educação Adventista, eles estão no sistema da biblioteca no formato digital. Segue o tutorial para acesso.

Olá querido estudante!

#### Acesse o site da sua unidade escolar

#### No menu vá em Mais e clique em Biblioteca virtual

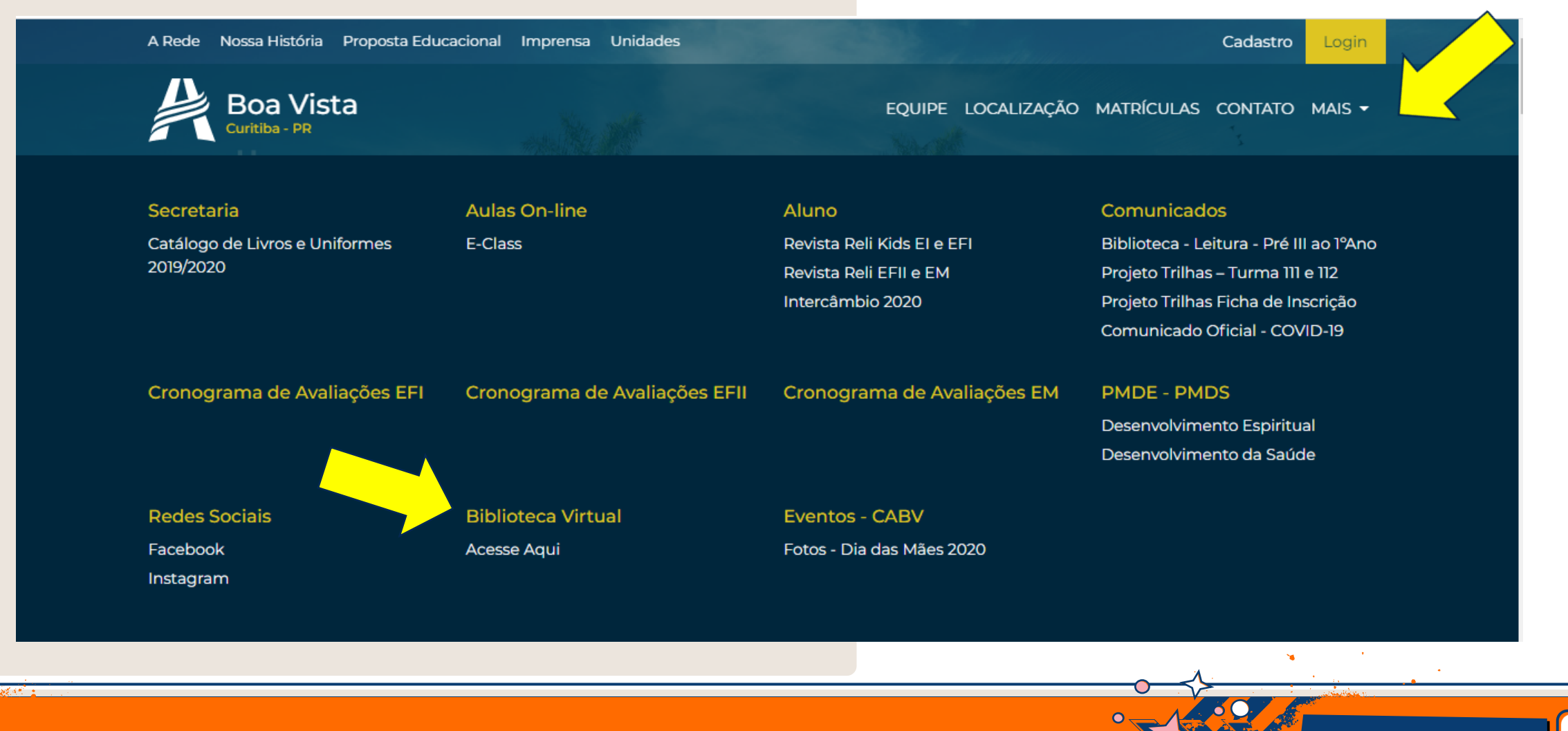

#### No site da biblioteca

#### No carrossel de categorias visualize a categoria ReLi

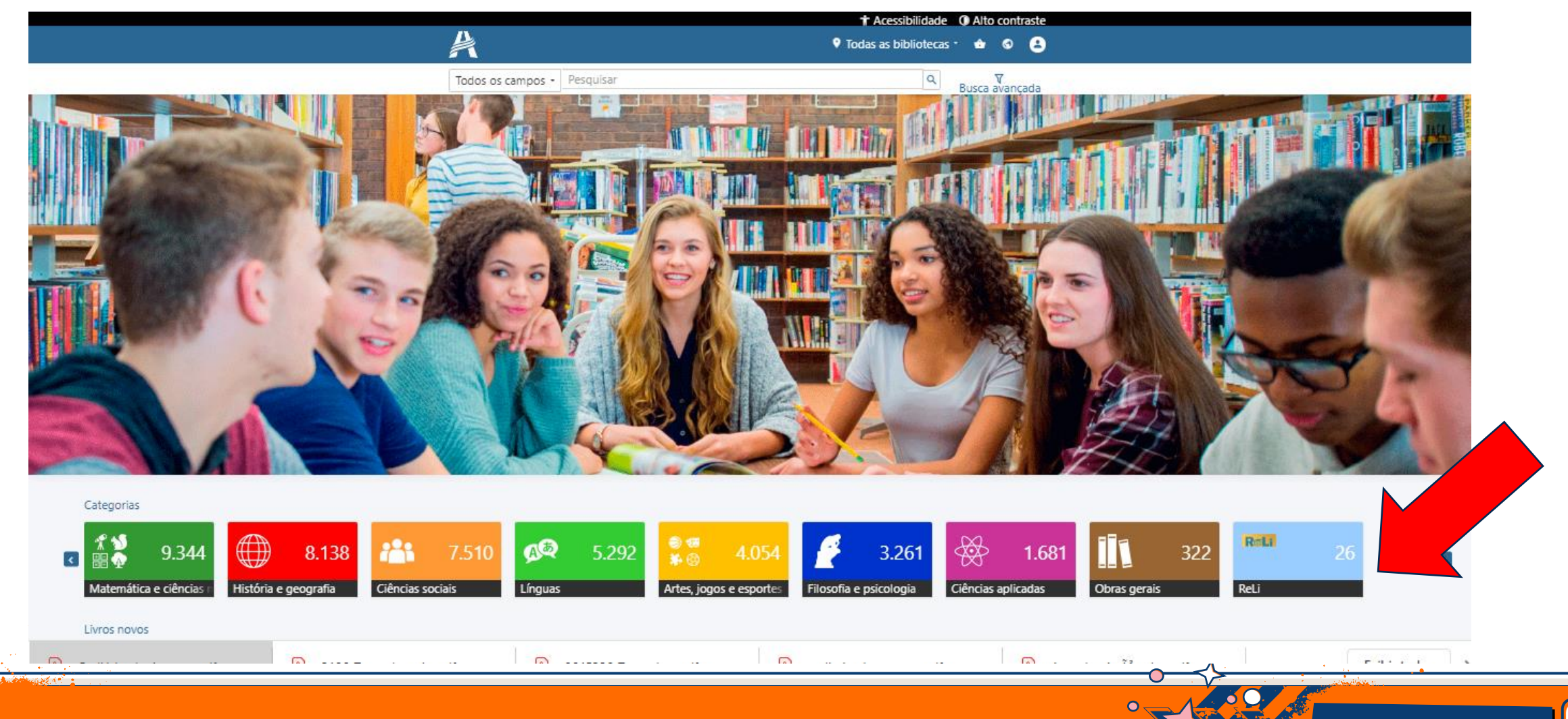

### Na categoria ReLi mostra todos os livros digitais disponíveis

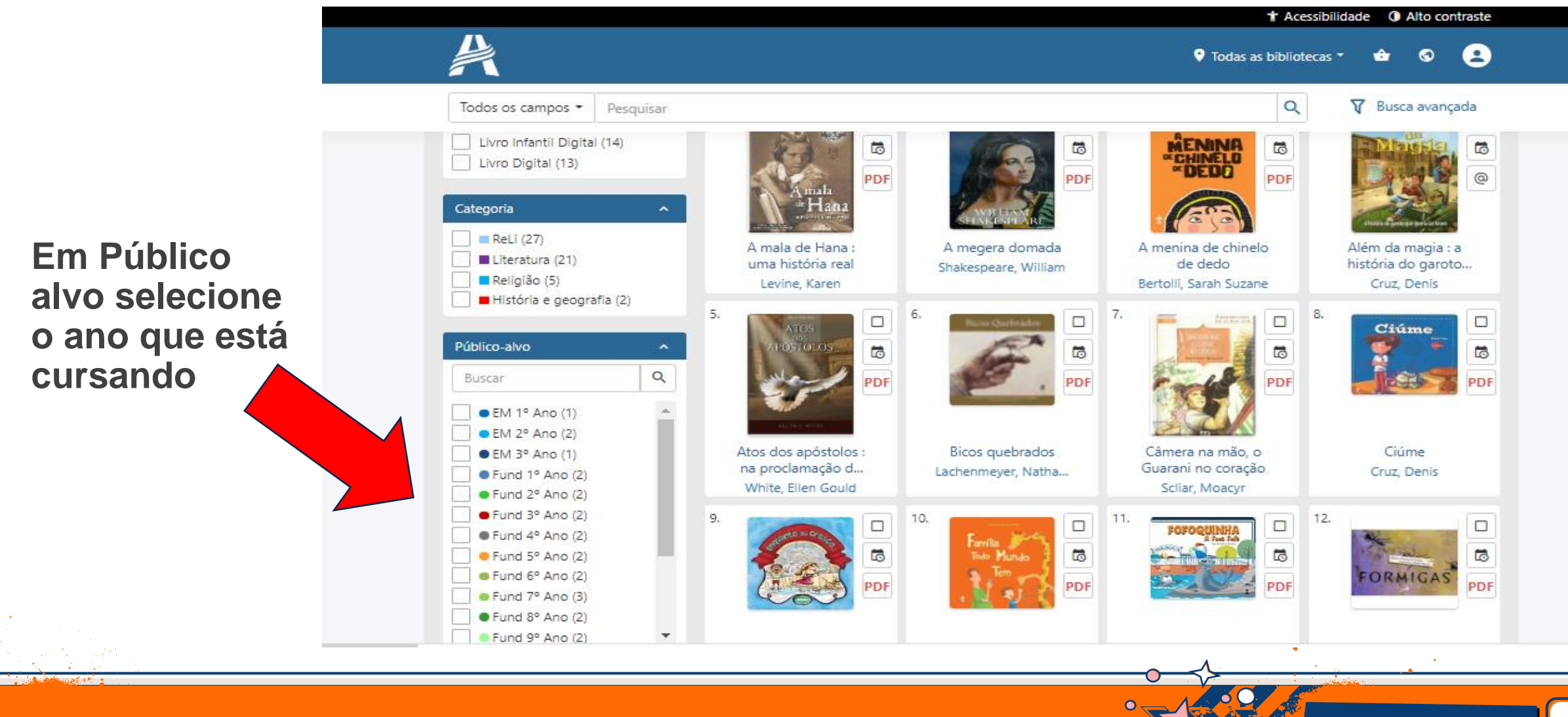

#### Coloque o login e a senha para ler o livro

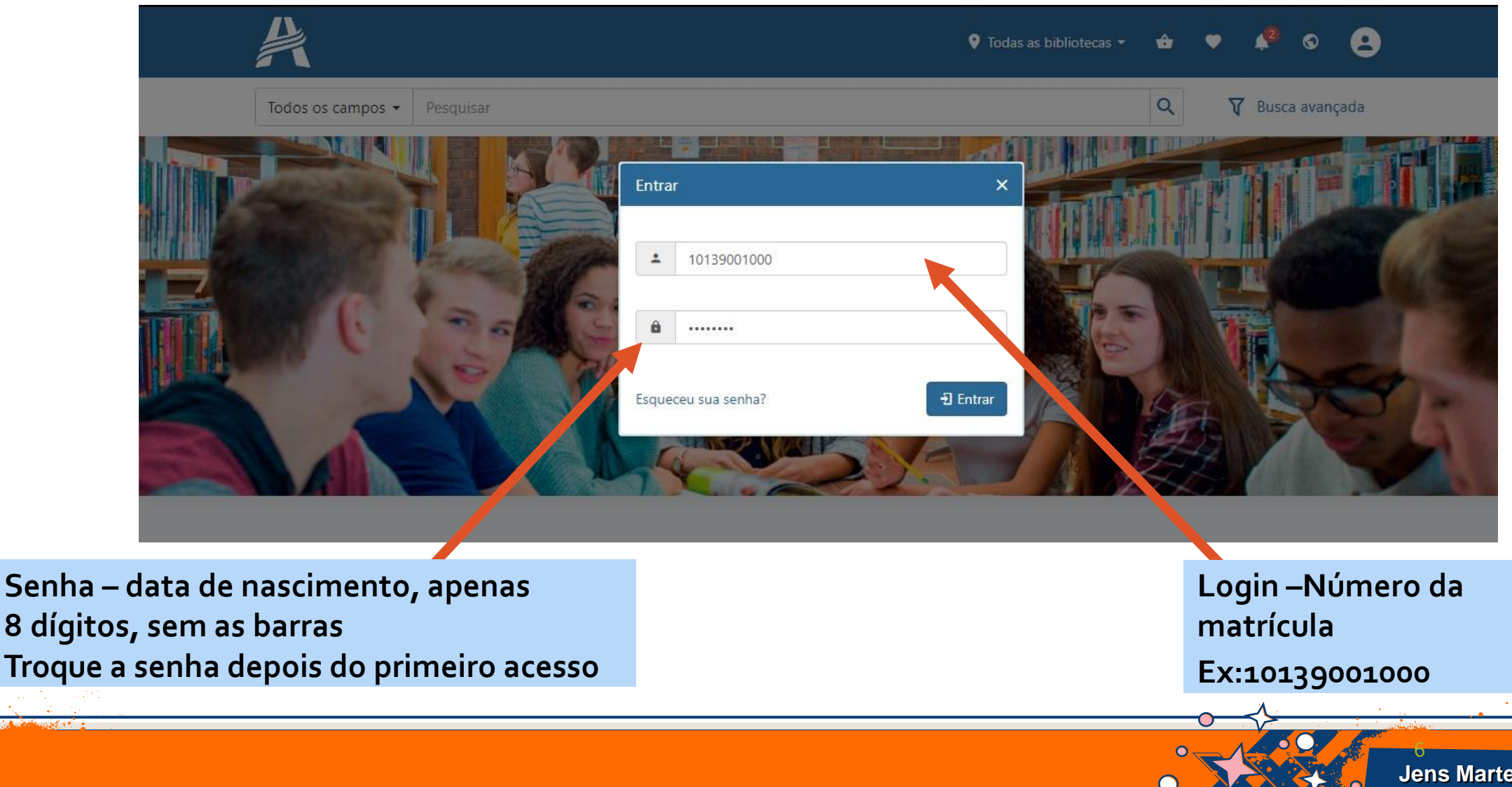

#### **Plataforma de leitura**

de 116 🕢 🕑

Página

Indica a quantidade páginas

páginas

Permite colocar o número da página para continuar a leitura

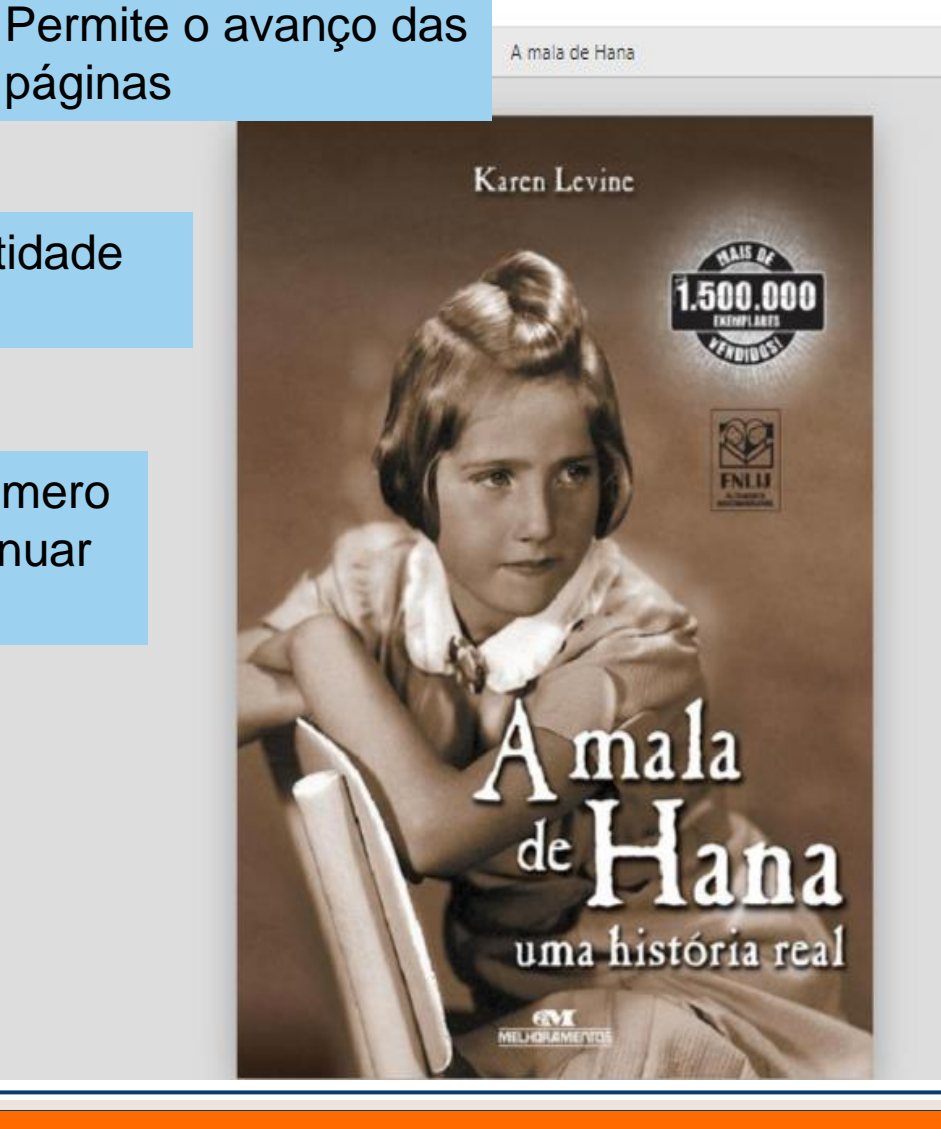

Zoom Q Q , K Aumento ou diminuição do texto Permite o avanço ou retorno das páginas  $\odot$ 

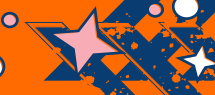

# Boa Leitura! Bibliotecário